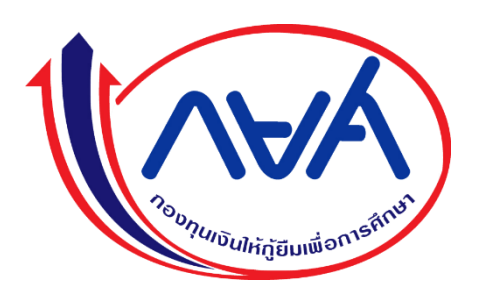

# คู่มือการบันทึกข้อมูลผู้กู้ยืมที่สำเร็จการศึกษา ตามโครงการพัฒนาทุนมนุษย์ (HUMAN CAPITAL)

ระดับอาชีวศึกษา

# สารบัญ

| คู่มือการใช้งาน |                                                                                              | หน้า |
|-----------------|----------------------------------------------------------------------------------------------|------|
| ระดับอาชีวศึกษา |                                                                                              | 2-14 |
| สำหรับผู้ปร     | <u>า</u> ิบัติงาน                                                                            |      |
| 1.              | การเข้าระบบ e-Studentloan สำหรับสถานศึกษา                                                    | 2    |
| 2.              | การเข้าใช้งานบันทึกข้อมูลผู้กู้ยืมที่สำเร็จการศึกษา ตามโครงการพัฒนาทุนมนุษย์                 | 3    |
| 3.              | การบันทึกข้อมูลผู้กู้ยืมที่สำเร็จการศึกษา ตามโครงการพัฒนาทุนมนุษย์                           | 3    |
|                 | สามารถเลือกวิธีการได้ 2 วิธีการ ดังนี้                                                       |      |
|                 | <ul> <li>การบันทึกข้อมูลผู้กู้ยืมสำเร็จการศึกษา ด้วยการเลือกประเภทวิชาและสาขาวิชา</li> </ul> | 3    |
|                 | <ul> <li>การบันทึกข้อมูลผู้กู้ยืมสำเร็จการศึกษา ด้วยการค้นหาจากเลขบัตรประชาชน</li> </ul>     | 6    |
| 4.              | ตรวจสอบข้อมูลผู้กู้ยืมที่สำเร็จการศึกษา ตามโครงการพัฒนาทุนมนุษย์                             | 7    |
| 5.              | ลบรายการข้อมูลผู้กู้ยืมที่สำเร็จการศึกษา ตามโครงการพัฒนาทุนมนุษย์                            | 9    |
| สำหรับผู้บร     | ริหาร                                                                                        |      |
| 1.              | การเข้าระบบ e-Studentloan สำหรับสถานศึกษา                                                    | 10   |
| 2.              | การเข้าเมนูใช้งานยืนยันข้อมูลผู้กู้ยืมที่สำเร็จการศึกษา ตามโครงการพัฒนาทุนมนุษย์             | 10   |
| 3.              | การยืนยันข้อมูลผู้กู้ยืมที่สำเร็จการศึกษา ตามโครงการพัฒนาทุนมนุษย์                           | 11   |
| 4.              | ตรวจสอบยืนยันข้อมูลผู้กู้ยืมที่สำเร็จการศึกษา ตามโครงการพัฒนาทุนมนุษย์                       | 12   |

### การเข้าใช้รายงานสำหรับผู้ปฏิบัติงานและผู้บริหาร

| การเข้าใช้งานรายงาน | เข้อมูลผู้กู้ยืมที่สำเร็จก | การศึกษา ตามโครงก | กรพัฒนาทุนมนุษย์ | 13 |
|---------------------|----------------------------|-------------------|------------------|----|
|---------------------|----------------------------|-------------------|------------------|----|

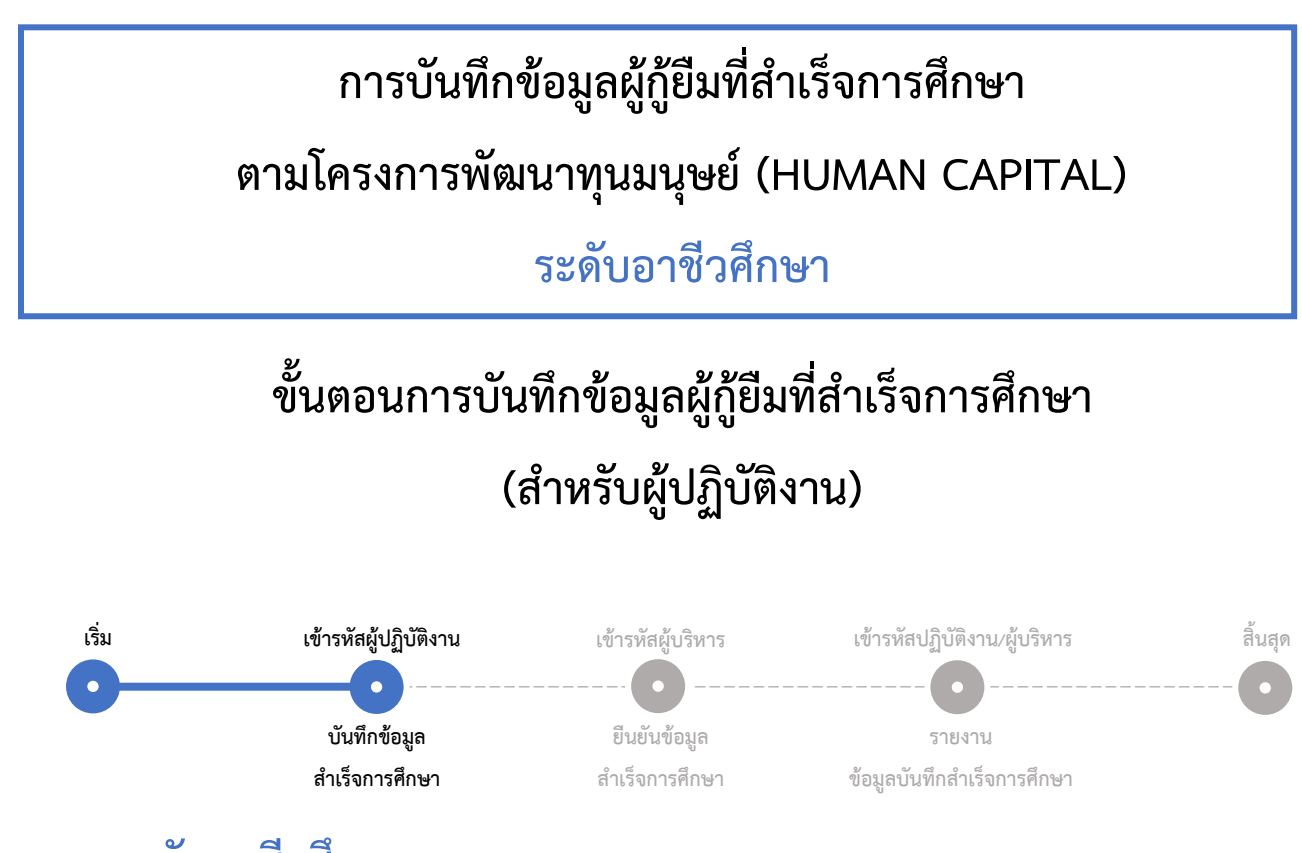

# <u>ระดับอาชีวศึกษา</u>

#### 1. การเข้าระบบ e-Studentloan สำหรัหหบสถานศึกษา

หมายเลข 1.1 : เข้าระบบ e-Studentloan กรอกรหัสผู้ใช้งาน และรหัสผ่าน (โดยใช้รหัสผู้ปฏิบัติงาน)

https://eservices.studentloan.or.th/SLFUNIV/jsp/SLFLogin.jsp

หมายเลข 1.2 : กดปุ่ม "เข้าสู่ระบบ"

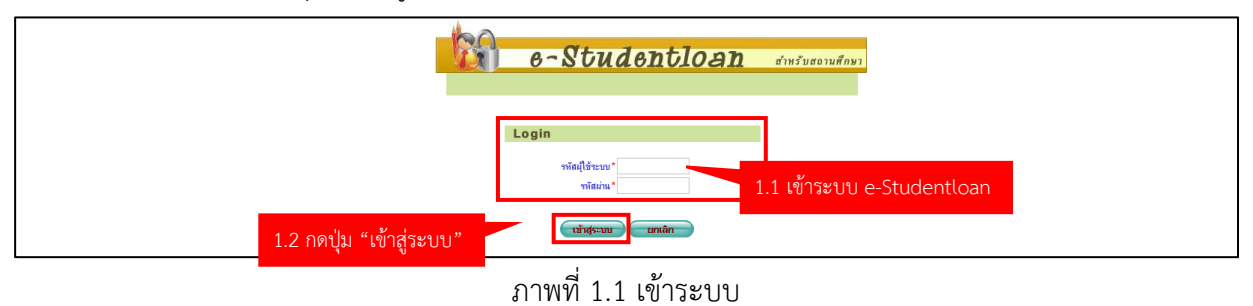

### 2. การเข้าใช้งานบันทึกข้อมูลผู้กู้ยืมที่สำเร็จการศึกษา ตามโครงการพัฒนาทุนมนุษย์

หมายเลข 2.1 : เลือกเมนู บันทึกแจ้งสำเร็จการศึกษา

> บันทึกแจ้งสำเร็จการศึกษาโครงการพัฒนาทุนมนุษย์

> บันทึกข้อมูลแจ้งสำเร็จการศึกษาโครงการพัฒนาทุนมนุษย์

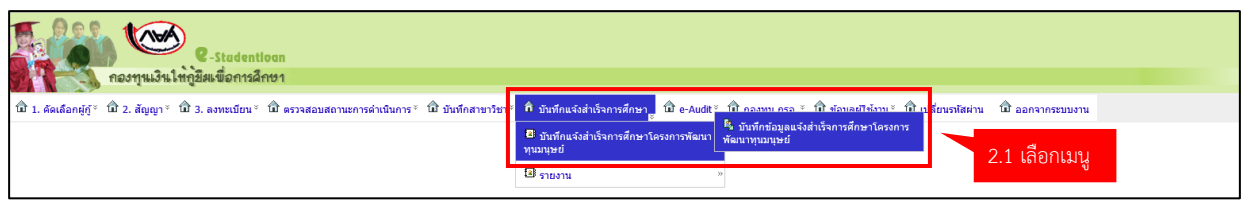

ภาพที่ 2.1 การเข้าใช้งานบันทึกข้อมูลแจ้งสำเร็จการศึกษาของผู้กู้ยืมประเภทวิชาและสาขาวิชา

สถานศึกษาสามารถเลือกวิธีการบันทึกข้อมูลผู้กู้ยืมสำเร็จการศึกษาได้ 2 วิธี

วิธีที่ 1 : การบันทึกข้อมูลผู้กู้ยืมสำเร็จการศึกษา ด้วยการเลือกประเภทวิชาและสาขาวิชา

วิธีที่ 2 : การบันทึกข้อมูลผู้กู้ยืมสำเร็จการศึกษา ด้วยการค้นหาจากเลขบัตรประชาชน

วิธีที่ 1

การบันทึกข้อมูลผู้กู้ยืมสำเร็จการศึกษา ด้วยการเลือกประเภทวิชาและสาขาวิชา

3. การบันทึกข้อมูลผู้กู้ยืมที่สำเร็จการศึกษา ตามโครงการพัฒนาทุนมนุษย์ (HUMAN CAPITAL)

หมายเลข 3.1 : ระบุ ปีการศึกษา การกู้ยืม และระดับการศึกษา

หมายเลข 3.2 : กดปุ่ม ค้นหา เพื่อแสดงข้อมูลประเภทวิชาและสาขาวิชา

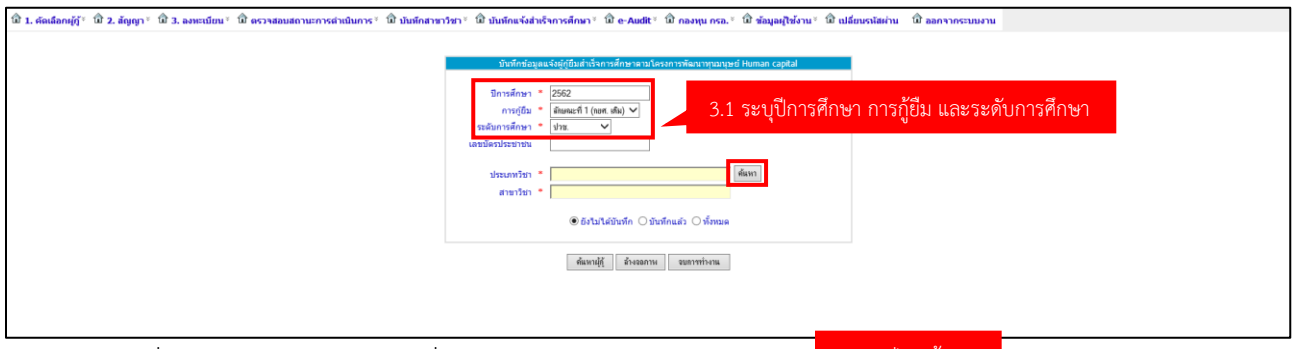

ภาพที่ 3.1 บันทึกข้อมูลผู้กู้ยืมที่สำเร็จการศึกษา ตามโครงการพัฒ<sup>3.2 กดปุ่ม</sup> "<sup>คันหา"</sup> JMAN CAPITAL) หมายเลข 3.3 : เมื่อกดปุ่ม ค้นหา (หมายเลข 3.2) จะแสดง Popup ข้อมูลประเภทวิชาและสาขาวิชา

| 4          |                | ਕ ਕੋਈ        | 2 3       |
|------------|----------------|--------------|-----------|
| กรณาเลือกเ | ไระเภทวิชาและส | เาขาวชาทตองก | าาราเนท์ก |
|            |                |              |           |

| ระบุชี่เ | วสาขาวิชา : | พ้นหา                           |       |                         |  |
|----------|-------------|---------------------------------|-------|-------------------------|--|
| ກຳທັນ    |             | ประเภทวิชา                      |       | สาขาวิชา                |  |
| 1        | 1000        | อุตสาหกรรม                      | 30104 | ไฟฟ้า                   |  |
| 2        | 1000        | อุตสาหกรรม                      | 30105 | อิเล็กทรอนิกส์          |  |
| 3        | 1000        | อุตสาหกรรม                      | 30106 | ซ่างก่อสร้าง            |  |
| 4        | 1000        | อุตสาหกรรม                      | 30111 | เทคนิคอุตสาหกรรม        |  |
| 5        | 1000        | เทคโนโลยีสารสนเทศ และการสือสาร  | 30128 | เทคโนโลยีคอมพิวเตอร์    |  |
| 6        | 2000        | เทคโนโลยีสารสนเทศ และการสื่อสาร | 30901 | เทคโนโลยีสารสนเทศ       |  |
| 7        | 9000        | พาณิชยกรรม / บริหารธุรกิจ       | 30201 | การบัญชี                |  |
| 8        | 9000        | พาณิชยกรรม / บริหารธุรกิจ       | 30202 | การตลาด                 |  |
| 9        | 9000        | พาณิชยกรรม / บริหารธุรกิจ       | 30204 | คอมพิวเตอร์ธุรกิจ       |  |
| 10       | 9000        | พาณิชยกรรม / บริหารธุรกิจ       | 30207 | การจัดการทรัพยากรมนุษย์ |  |

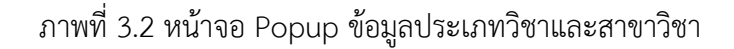

หมายเลข 3.4 : เลือกประเภทวิชาและสาขาวิชา ที่ต้องการบันทึกข้อมูลสำเร็จการศึกษาของผู้กู้ยืม หมายเลข 3.5 : เลือกการค้นหาข้อมูล "ยังไม่ได้บันทึก"

<u>คำอธิบาย</u>

- ยังไม่ได้บันทึก คือ ค้นหาข้อมูลผู้กู้ยืมที่ยังไม่ได้บันทึกข้อมูลแจ้งสำเร็จการศึกษา
- บันทึกแล้ว คือ ค้นหาข้อมูลผู้กู้ยืมที่ได้บันทึกข้อมูลแจ้งสำเร็จการศึกษาเรียบร้อยแล้ว
- ทั้งหมด
   คือ ค้นหาข้อมูลผู้กู้ยืมที่ได้บันทึกข้อมูลและยังไม่ได้บันทึกข้อมูลแจ้งสำเร็จการศึกษา

หมายเลข 3.6 : กดปุ่ม "ค้นหาผู้กู้"

หมายเลข 3.7 : กดปุ่ม "แนบไฟล์" เพื่อแนบเอกสารหลักฐานการแจ้งสำเร็จการศึกษา

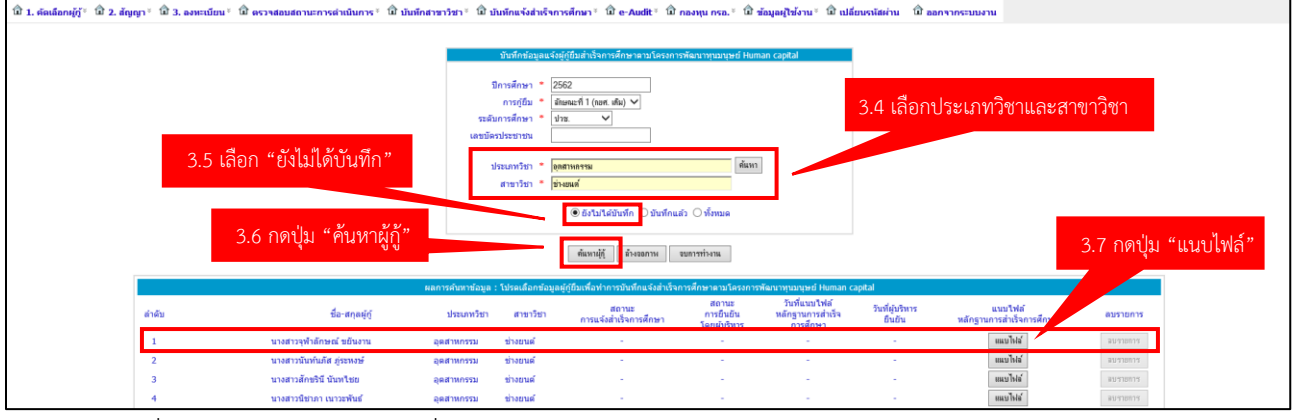

ภาพที่ 3.3 บันทึกข้อมูลผู้กู้ยืมที่สำเร็จการศึกษา ตามโครงการพัฒนาทุนมนุษย์ (HUMAN CAPITAL)

หมายเลข 3.8 : กดปุ่ม "Browse" เพื่อแนบไฟล์หลักฐานสำเร็จการศึกษา

หมายเลข 3.9 : กดปุ่ม "บันทึกข้อมูล"

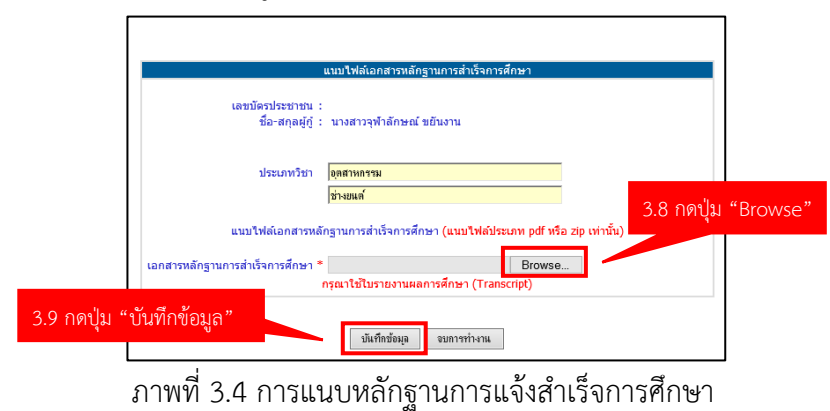

#### หมายเหตุ :

แนบไฟล์หลักฐานสำเร็จการศึกษา โดยใช้ใบแจ้งสำเร็จการศึกษา ในรูปแบบสกุลไฟล์ .PDF หรือ .ZIP เท่านั้น

### วิธีที่ 2

การบันทึกข้อมูลผู้กู้ยืมสำเร็จการศึกษา ด้วยการค้นหาจากเลขบัตรประชาชน

### 4. การบันทึกข้อมูลแจ้งสำเร็จการศึกษาของผู้กู้ยืมด้วยเลขบัตรประชาชน

หมายเลข 4.1 : ระบุ ปีการศึกษา การกู้ยืม ระดับการศึกษา และเลขบัตรประชาชน

หมายเลข 4.2 : กดปุ่ม "ค้นหา" เพื่อเลือกประเภทวิชาและสาขาวิชา

หมายเลข 4.3 : เลือกการค้นหาข้อมูล "ยังไม่ได้บันทึก"

หมายเลข 4.4 : กดปุ่ม "ค้นหาผู้กู้"

หมายเลข 4.5 : กดปุ่ม "แนบไฟล์" เพื่อแนบไฟล์หลักฐานการสำเร็จการศึกษา

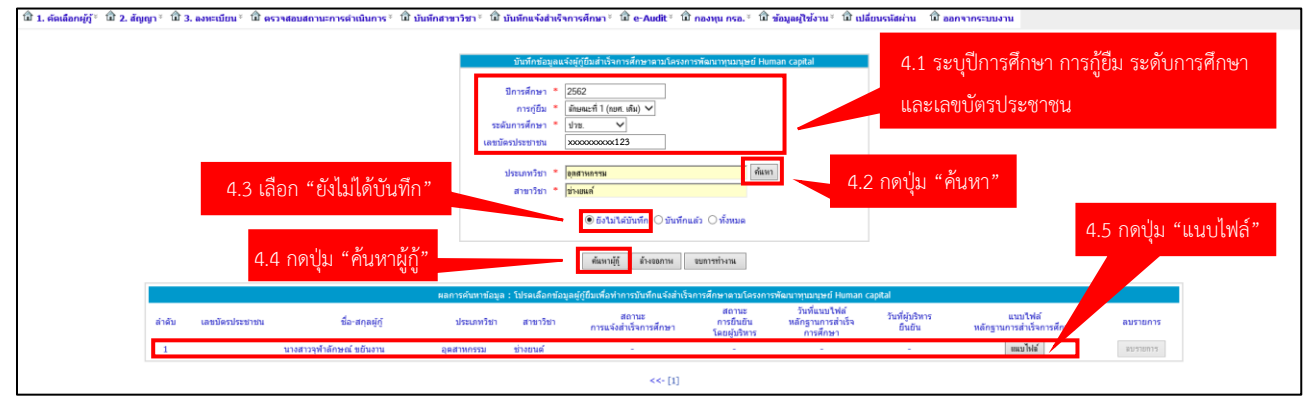

ภาพที่ 4.1 การบันทึกข้อมูลผู้กู้ยืมสำเร็จการศึกษา ด้วยการค้นหาจากเลขบัตรประชาชน

หมายเลข 4.6 : กดปุ่ม "Browse" เพื่อแนบไฟล์หลักฐานสำเร็จการศึกษา

หมายเลข 4.7 : กดปุ่ม "บันทึกข้อมูล"

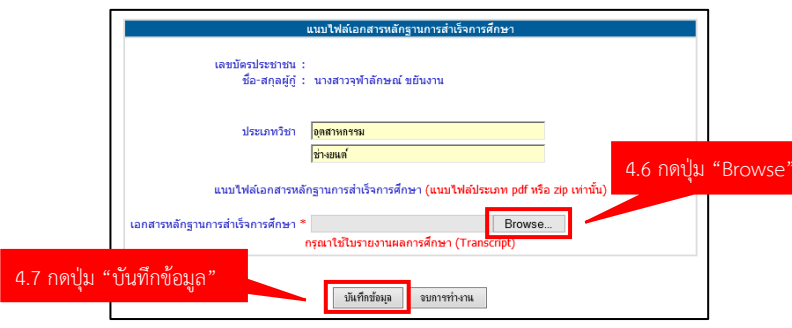

ภาพที่ 4.2 การแนบหลักฐานการสำเร็จการศึกษา

หมายเหตุ :

แนบไฟล์หลักฐานสำเร็จการศึกษา โดยใช้ใบแจ้งสำเร็จการศึกษา ในรูปแบบสกุลไฟล์ .PDF หรือ .ZIP เท่านั้น

### 5. ตรวจสอบข้อมูลผู้กู้ยืมที่สำเร็จการศึกษา ตามโครงการพัฒนาทุนมนุษย์ (HUMAN CAPITAL)

หมายเลข 5.1 : ระบุ ปีการศึกษา การกู้ยืม และระดับการศึกษา

หมายเลข 5.2 : กดปุ่ม "ค้นหา" เพื่อเลือกประเภทวิชาและสาขาวิชา

หมายเลข 5.3 : เลือกการค้นหาข้อมูล "บันทึกแล้ว"

หมายเลข 5.4 : กดปุ่ม "ค้นหาผู้กู้"

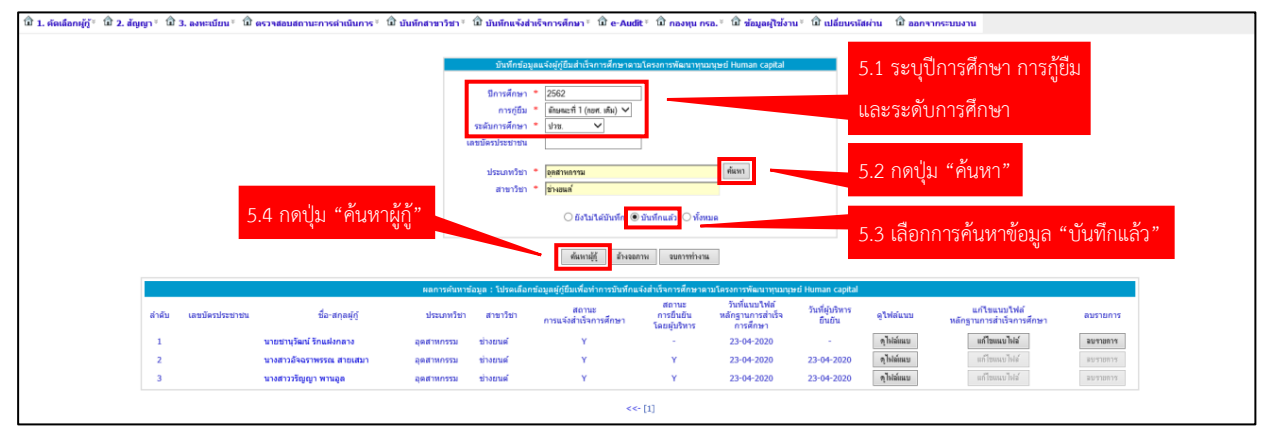

ภาพที่ 5.1 ขั้นตอนการตรวจสอบข้อมูลผู้กู้ยืมที่ได้บันทึกข้อมูลแจ้งสำเร็จการศึกษา

หน้าจอการตรวจสอบ สามารถดูไฟล์แนบ แก้ไขไฟล์แนบ ลบรายการที่บันทึกได้ หลังจากสถานศึกษาตรวจสอบความถูกต้องครบถ้วนเรียบร้อยแล้ว ขั้นตอนถัดไปจะดำเนินการในขั้นตอนเตรียม ยืนยันข้อมูลการสำเร็จการศึกษาโดยใช้รหัสผู้บริหาร กรณี บันทึกข้อมูลผู้กู้ยืมที่สำเร็จการศึกษาผิดพลาด เนื่องจากแนบไฟล์ผิด สามารถทำตามขั้นตอนดังนี้

หมายเลข 5.5 : ระบุ ปีการศึกษา การกู้ยืม และระดับการศึกษา

หมายเลข 5.6 : กดปุ่ม "ค้นหา" เพื่อเลือกประเภทวิชาและสาขาวิชา

หมายเลข 5.7 : เลือกการค้นหาข้อมูล "บันทึกแล้ว"

หมายเลข 5.8 : กดปุ่ม "ค้นหาผู้กู้"

หมายเลข 5.9 : กดปุ่ม "แก้ไขแนบไฟล์"

| លើងកម្ស័ក្ត័÷ 🛱 2. ត័ល្អល្វ | n≚ ûr: | 3. ลงทะเบียน * 🛣 | ดรวจสอบสถานะการคำเนินการ * 🛱 | บันทึกสาขาวิชา <sup>∞</sup> ่1 | ปี บันพักแจ้งส่                                                                                                    | แร็จการศึกษา⊺ ີໝີ e-Audit                        | า มิหงลา มิ                        | .a.* 🛱 ข้อมูลผู้ใช้งาเ                        | u÷ ជា ៧គីលា              | รมัสผ่าน 🛱 ออกจา | กระบบงาน                                 |               |
|-----------------------------|--------|------------------|------------------------------|--------------------------------|----------------------------------------------------------------------------------------------------|--------------------------------------------------|------------------------------------|-----------------------------------------------|--------------------------|------------------|------------------------------------------|---------------|
|                             |        |                  |                              |                                | ชังธ์กร้อนขะจัญร์(ชื่อสำรังการสึกษาสามโครงการสีของราชองชุษย์ Human capital<br>ชิการถึงอา * 2592<br>การญี่ม =<br>ขึ้นขะดี 1 (และ สัง) ♥)<br>จะมีภารสีการ ♥ ประ |                                                  |                                    |                                               |                          | 5.5 ระบุปีเ      | าารศึกษา การกู้ยื                        | ม ระดับการศึก |
|                             |        |                  |                              |                                |                                                                                                    |                                                  |                                    |                                               |                          | 5.6 กดปุ่ม       | "ค้นหา"                                  |               |
|                             |        |                  |                              |                                | ประเภทวิชา<br>สาขาวิชา                                                                                                    | <ul> <li>อุตสาหการม</li> <li>ข้างอนต์</li> </ul> |                                    | ที่แหา                                        |                          | 5.7 เลือกก       | ารค้นหาข้อมูล "                          | บันทึกแล้ว"   |
|                             |        | 5                | .8 กดปุ่ม "ค้นหาผุ้          | ู่กู้"                         |                                                                                                    | <ul> <li>ยังไม่ได้บันทึก</li></ul>               | มันทึกแล้ว () ทั้งห<br>พจบการก่างร | и<br>1                                        |                          | 5.9 กดปุ่ม       | "แก้ไขแนบไฟล์"                           |               |
|                             |        |                  |                              | ผลการสัมหายัง                  | มล : โปรดเลือก                                                                                                    | ข้อมลผักขึ้มเพื่อทำการบันทึกแจ่                  | งสำเร็จการศึกษาต                   | ามโครงการพัฒนาทางมาเษ                         | ri Human capi            | al               |                                          |               |
|                             | สำคับ  | เลขบัครประชาชน   | ชื่อ-สกุลผู้กู้              | ประเภทวิชา                     | สาขาวิชา                                                                                                    | สถานะ<br>การแจ้งสำเร็จการศึกษา                   | สถานะ<br>การยืนยัน<br>โดยผู้บริหาร | วันที่แนบไฟด์<br>หลักฐานการสำเร็จ<br>การศึกษา | วันที่ผู้บริหา<br>ยืนยัน | ดูไฟส์แบบ        | แก้ไขแมบไฟล์<br>หลักฐานการสำเร็จการศึกษา | ลบรายการ      |
|                             | 1      |                  | นายขานุวัฒน์ รักแต่งกลาง     | ลุดสาหกรรม                     | ข่างยนต์                                                                                                    | Y                                                | -                                  | 23-04-2020                                    |                          | ອຸໂຣໄລ່ແແນ       | แก้ไขแนบไฟล์                             | ลมรายการ      |
|                             | 2      |                  | นางสาวอัจฉราพรรณ สายเสมา     | ลุดสาหกรรม                     | ข่างยนต์                                                                                                    | Y                                                | Y                                  | 23-04-2020                                    | 23-04-2020               | ดุไรได้หมม       | แก้ ใบแหมบ ให้ได้                        | #1/1710/11/1  |
|                             | 3      |                  | າມາະສາວວຣີญญา ພານລູດ         | ลุดสาหกรรม                     | ข่างยนต์                                                                                                    | Y                                                | Y                                  | 23-04-2020                                    | 23-04-2020               | ดุไปสมแบ         | แก้ไขแนบไฟล์                             | ≌ษ∵รายการ     |
| L                           |        |                  |                              |                                |                                                                                                    | ***                                              | [1]                                |                                               |                          |                  |                                          |               |

ภาพที่ 5.2 ขั้นตอนการแก้ไขแนบไฟล์

หมายเลข 5.10 : กดปุ่ม "Browse" เพื่อแนบเอกสารการสำเร็จการศึกษา

หมายเลข 5.11 : กดปุ่ม "บันทึกข้อมูล"

|                                   | แนบใฟล์เอกสารหลักฐานการสำเร็จการศึกษา                                              |
|-----------------------------------|------------------------------------------------------------------------------------|
| เลขมัตรประชาชน<br>ชื่อ-สกุลผู้กู้ | 1 000000000                                                                        |
| ประเภทวิชา                        | อุตสาหกรรม<br>ข่างยนต์                                                             |
| แนบไฟล์เอกสารห                    | ລັກฐานการสำเร็จการศึกษา (ແນນໄฟล์ประเภท pdf หรือ zip เท่านั้น) 5.10 กดปุ่ม "Browse" |
| เอกสารหลักฐานการสำเร็จการศึกษา    | * Browse<br>กรุณาใช้ใบรายงานผลการศึกษา (Transcript)                                |
| 5.11 กดปุ่ม "บันทึกข้อมูล"        | นั้นทึกข้อมูล จบการทำงาน                                                           |

หมายเหตุ :

แนบไฟล์หลักฐานสำเร็จการศึกษา โดยใช้ใบแจ้งสำเร็จการศึกษา ในรูปแบบสกุลไฟล์ .PDF หรือ .ZIP เท่านั้น

หากสถานศึกษาตรวจสอบข้อมูลแล้ว พบว่า รายการที่บันทึกไม่ถูกต้องครบถ้วน หรือทำการบันทึกผิด รายการ ผิดประเภทวิชาหรือสาขาวิชา สามารถลบรายการที่บันทึก เพื่อทำการบันทึกใหม่ให้ถูกต้อง ตามขั้นตอนดังนี้

ลบรายการข้อมูลผู้กู้ยืมที่สำเร็จการศึกษา ตามโครงการพัฒนาทุนมนุษย์ (ก่อนผู้บริหารยืนยัน)

หมายเลข 6.1 : ระบุ ปีการศึกษา การกู้ยืม และระดับการศึกษา

หมายเลข 6.2 : กดปุ่ม "ค้นหา" เพื่อเลือกประเภทวิชาและสาขาวิชา

หมายเลข 6.3 : เลือกการค้นหาข้อมูล "บันทึกแล้ว"

หมายเลข 6.4 : กดปุ่ม "ค้นหาผู้กู้"

หมายเลข 6.5 : กดปุ่ม "ลบรายการ"

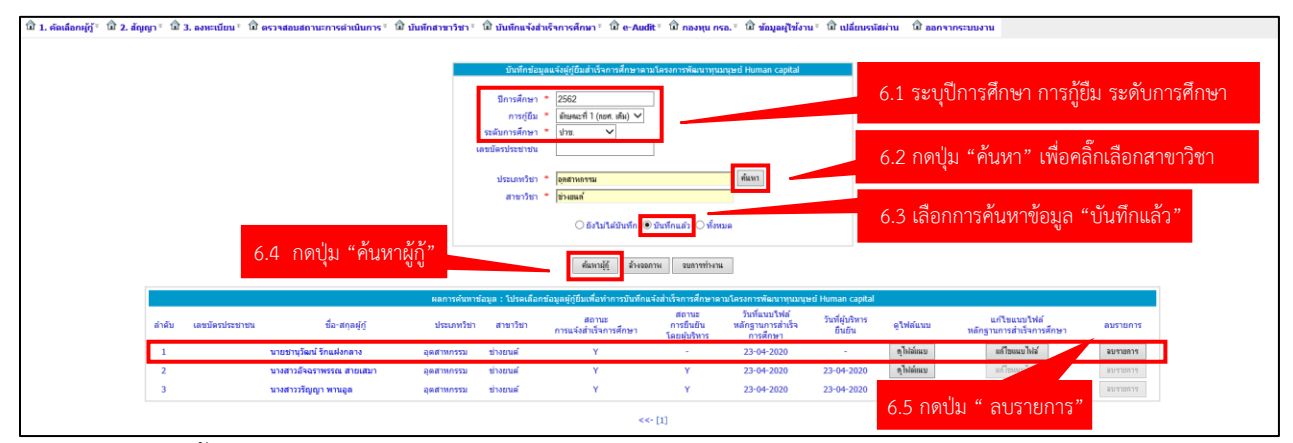

ภาพที่ 6.1 ขั้นตอนการลบข้อมูลผู้กู้ยืมที่สำเร็จการศึกษา ตามโครงการพัฒนาทุนมนุษย์ (HUMAN CAPITAL)

# ขั้นตอนการยืนยันข้อมูลผู้กู้ยืมที่สำเร็จการศึกษา (สำหรับผู้บริหาร)

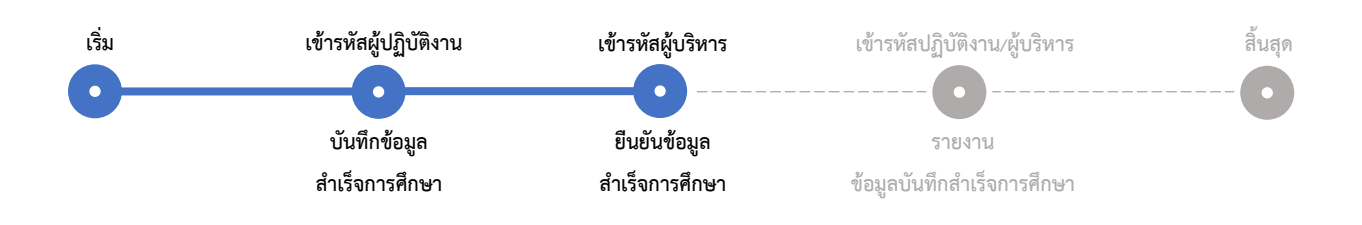

### 1. การเข้าระบบ e-Studentloan สำหรับสถานศึกษา

หมายเลข 1.1 : เข้าระบบ e-Studentloan กรอกรหัสผู้ใช้งาน และรหัสผ่าน (โดยใช้รหัสผู้บริหาร)

https://eservices.studentloan.or.th/SLFUNIV/jsp/SLFLogin.jsp

หมายเลข 1.2 : กดปุ่ม "เข้าสู่ระบบ"

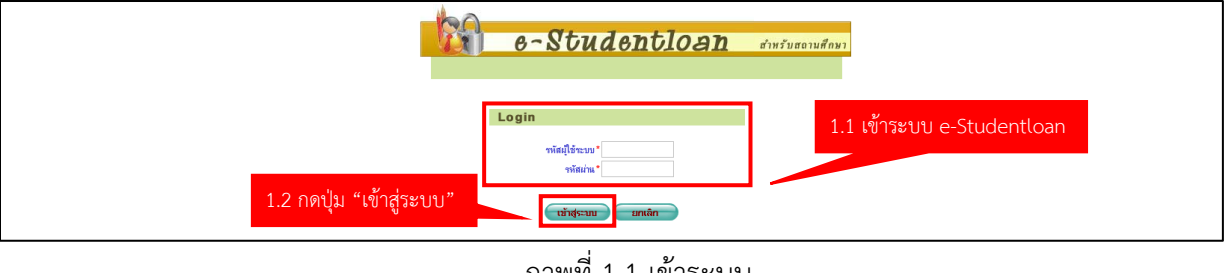

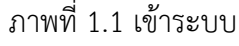

### 2. การเข้าเมนูใช้งานยืนยันข้อมูลผู้กู้ยืมที่สำเร็จการศึกษา ตามโครงการพัฒนาทุนมนุษย์

หมายเลข 2.1 : เลือกเมนู บันทึกแจ้งสำเร็จการศึกษา > ยืนยันแจ้งสำเร็จการศึกษาโครงการพัฒนาทุนมนุษย์

> ยืนยันข้อมูลแจ้งสำเร็จการศึกษาโครงการพัฒนาทุนมนุษย์

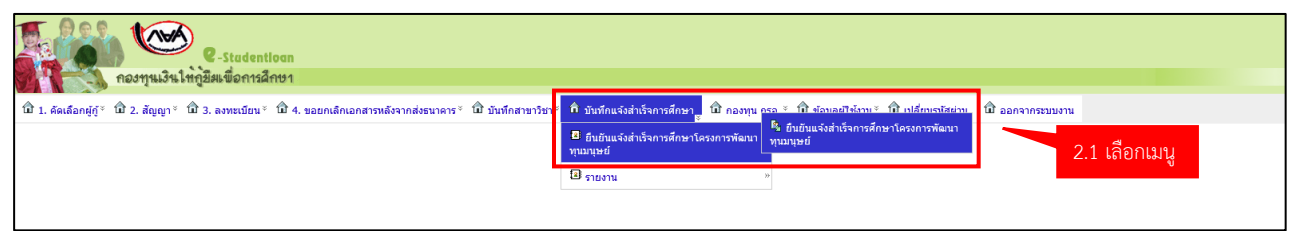

ภาพที่ 2.1 เข้าเมนูใช้งานยืนยันข้อมูลผู้กู้ยืมที่สำเร็จการศึกษา ตามโครงการพัฒนาทุนมนุษย์

#### 3. การยืนยันข้อมูลผู้กู้ยืมที่สำเร็จการศึกษา ตามโครงการพัฒนาทุนมนุษย์

หมายเลข 3.1 : ระบุ ปีการศึกษา การกู้ยืม และระดับการศึกษา

หมายเลข 3.2 : เลือกการค้นหาข้อมูล "ยังไม่ได้ยืนยัน"

หมายเลข 3.3 : กดปุ่ม "ค้นหาผู้กู้"

หมายเลข 3.4 : กดเลือก 🗹 ข้อมูลผู้กู้ยืมที่ต้องการยืนยันข้อมูล

หมายเลข 3.5 : กดปุ่ม "ยืนยันข้อมูล"

| ชิ 1. ศัลเลือกษุกัj° ชิ 2. สัญญ | ព្⁺ បិ3.∎             | งทะเบียน∛ ปี  | 4. ขอยกเล็กเอกสารหลังจากสั่งธนา | ลาร≚ เป็บันทึกสาขาวิชา≚ เป็บับ | มทึกแจ้งสำเร็จการศึกษา÷ ปี กอ                                                         | ทุน กรอ. * 🛈 ข้อมู  | ลผู้ใช้งาน* 🛈 เปลี่ยนรหัง | เต่าน นิ ออกจากระบบงาน    |                                          |     |
|---------------------------------|-----------------------|---------------|---------------------------------|--------------------------------|---------------------------------------------------------------------------------------|---------------------|---------------------------|---------------------------|------------------------------------------|-----|
|                                 |                       |               |                                 | ยืนยันความดูเ                  | กต้องข้อมูลการแจ้งสำเร็จการศึกษาตา                                                    | มโครงการพัฒนาทุนมนุ | អប់ Human capital         |                           |                                          |     |
| 3.4 ข้อมูลที่เ                  | ต้องกา                | รยืนยัน       |                                 |                                | ปีการศึกษา * 2562<br>การกู้ยืม * พัษณะที่ 1<br>เลขบัดรประชาชน<br>ระดับการศึกษา * ประ. | (กอศ. ฮภิม) 🗸       |                           | 3.1 ระบุปีการศึกษา        | า การกู้ยืม ระดับการศึเ                  | กษา |
|                                 |                       |               |                                 | 22                             | 💿 ยังไม่ได้ยืนยัน 🔿 ยินไ                                                              | วันแล้ว () พึงหมด   |                           | 3.2 เลือกการค้นหา         | ข้อมูล "ยังไม่ได้ยืนยัน                  | 22  |
|                                 |                       |               | 3.3 กดปุ่ม "ค้นหา               | <b>ผ</b> ูกู"                  | ต้แหานุ้กู้ ตัวงออกาห                                                                 | จบการทำงาน          |                           |                           |                                          |     |
|                                 |                       |               |                                 | ผลการคันหาข้อมล : โปรคเลือก    | ข้อมลตักขึ้มเพื่อทำการขึ้นขับประเภทวิ                                                 | ชาและสาขาวิชาตามโค  | รงการพัฒนาพามณษย์ Huma    | ច័រ<br>n capital          | ไม่ได่ยืนยัน(6) ยืนยันแต่ว(2) ทั้งหมด(8) |     |
|                                 | ลำดับ <sup>เอื่</sup> | เพื่งหมด<br>√ | เลขบัตรประชาชน                  | ชื่อ-สกุลผู้กู้                | ประเภทวิชา                                                                            | สาขาวิชา            | ดูไฟล์แบบ                 | วันที่ผู้ปฏิบัติงานบันทึก | วันที่ผู้บริหารอื่นอัน                   |     |
|                                 | 1                     | V             | นายชา                           | นุวัฒน์ รักแฝงกลาง             | อุดสาหกรรม                                                                            | ช่างยนต์            | คูไรไล้แนบ                | 23-04-2020                |                                          |     |
|                                 | 2                     | >             | ามางสา                          | เจฺพ้าลักษณ์ ขยันงาน           | อุตสาหกรรม                                                                            | ข่างยนต์            | กู้ไปต์แนบ                | 27-04-2020                |                                          |     |
|                                 | 3                     | Y             | ามางสภา                         | านั้นทันภัส ภู่ระทงษ์          | อุตสาหกรรม                                                                            | ข่างยนต์            | กูโรได้และบ               | 27-04-2020                |                                          |     |
|                                 | 4                     | 4             | นางสา                           | เล้กขรินี นันทใช่ย             | อุตสาหกรรม                                                                            | ข่างยนต์            | กู้ไปอัยมบ                | 27-04-2020                |                                          |     |
|                                 | 5                     | 1             | นางสา                           | เนียาภา เนาวะพันธ์             | อุดสาหกรรม                                                                            | ข่างยนต์            | กูไรไล่แหบ                | 27-04-2020                | -                                        |     |
|                                 | 6                     | Y             | นางสา                           | เกนกพร บุญพ่อ                  | อุดสาหกรรม                                                                            | ช่างยนต์            | กู้ไฟล์แนบ                | 27-04-2020                |                                          |     |
|                                 |                       |               | 3.5                             | าดปุ่ม "ยืนยันข้อมุ            | (1]                                                                                   | 2                   |                           |                           |                                          |     |

ภาพที่ 3.1 ขั้นตอนยืนยันข้อมูลผู้กู้ยืมที่สำเร็จการศึกษา ตามโครงการพัฒนาทุนมนุษย์

### 4. ตรวจสอบยืนยันข้อมูลผู้กู้ยืมที่สำเร็จการศึกษา ตามโครงการพัฒนาทุนมนุษย์

หมายเลข 4.1 : ระบุ ปีการศึกษา การกู้ยืม และระดับการศึกษา

หมายเลข 4.2 : เลือกการค้นหาข้อมูล "ยืนยันแล้ว"

หมายเลข 4.3 : กดปุ่ม "ค้นหาผู้กู้"

หมายเลข 4.4 : แสดงข้อมูลที่ยืนยันแล้ว

|           |                                             |                                                      |                        |                                                                                                    | นปันความถูกต้องข้อมูลการแจ้งสำเว็จการศึกษา<br>มีการศึกษา 2562<br>การภู่ปั้ม = ได้เหนะที่<br>เลชบัตรประชาชน                                                                                       | ณโครงการทัฒนาทุนมนุษย์<br>(ณยก. เดิม) ♥                                                       | Human capital                                                                                                    | 4.1 ระบุปีการศึกษ                                                                                                    | า การกู้ยืม และระดับการเ                                                                                                    |
|-----------|---------------------------------------------|------------------------------------------------------|------------------------|----------------------------------------------------------------------------------------------------|----------------------------------------------------------------------------------------------------|-----------------------------------------------------------------------------------------------|----------------------------------------------------------------------------------------------------|----------------------------------------------------------------------------------------------------|----------------------------------------------------------------------------------------------------|
| 11130     | าข้อ                                        | مرمع                                                 | 4.3 กดปุ่ม "           | ค้นหาผู้กู้"                                                                                                    | <ul> <li>อังไม่ได้อันอัน</li> <li>อังไม่ได้อันอัน</li> <li>ดัดหาสู่รู้</li> <li>ดังขอการ</li> </ul>                                                                                              | ขึ้นแล้ว <mark>() ทั้งหมด</mark><br>ระการช่วงห                                                |                                                                                                    | 4.2 เสยากา เวคามหา                                                                                                    | ขอมูล อนอนแลง                                                                                                    |
| 4.4 6661V | NUU                                         | រូតារាខារ                                            | เอนแสง                 |                                                                                                    |                                                                                                    |                                                                                               |                                                                                                    | ŭo                                                                                                    | ไม่ได้อื่นอัน(0) อื่นอันแล้ว(8) ทั้งหมด(8)                                                                                                    |
| 4.4 66617 | inau "                                      | រត្តតាមខែជ<br><sub>តែការីរាយព</sub>                  | เอามัอประการแ          | ผลการค้นหาข้อมูล :<br>ชื่อ-สถอย่                                                                                                    | โปรดเดือกข้อมูลผู้กู้ยืมเพื่อทำการยืนย้าเประเภท<br>กัก ประเภทวิชา                                                                                                    | ี่ข่าและสาขาวีข่าดามโครงก<br>สาขาวีข่า                                                        | กรพัฒนาทุนมนุษย์ Human o<br>คไฟลัฒนบ                                                                                                    | ยัง<br>capital<br>วันที่ผู้ปฏิมีพิตานมันทึก                                                                                                    | ໃນໃຫ້ອື່ນອັນ(0) ອື່ນອັນແຫ່ວ(8) ທີ່ການສ(8)<br>ວັນທີ່ສຳກັງກາງຄົນອັນ                                                                                            |
| 4.4 6661V | กับย<br>กลับ <sup>ม</sup>                   | มู่มาที่ยน<br>โอกทั้งหมด                             | เอนแส J<br>เลขัคประชาช | ผลการดันหาข้อมูล :<br>ชื่อ-สกุลสุ<br>มวยชายวัตก! รักแฝนกลาง                                                                                                    | รีปรดเลือกข้อมูลผู้กู้อื่มเพื่อทำการยืนยันประบท<br>ได้ ประเภทริชา<br>อดสาชกรรม                                                                                                    | ข้าและสาขาวีข่าคามโครงก<br>สาขาวีข่า<br>ข่างกนค์                                              | ารพัฒนาทุนอนุษย์ Human o<br>ดูไฟต์แนบ<br>ดูไปลัแนบ                                                                                            | อัง<br>capital<br>วันที่ผู้ปฏิบัติงานบันทึก<br>23-04-2020                                                                                          | ໃນໄດ້ຄົນມັນ(0) ຄົ້ນມັນແດ້>(8) ທັ້າການດ(8)<br>ວັນກັ່ຢູ່ນຽນາວຄົນມັນ<br>27-04-2020                                                                              |
| 4.4 66617 | ักตับ<br>1<br>2                             | มูธารไป น<br>โอกทั้งหมด<br>เช                        | เลขมัดรประชาชน         | ผลการค้นหาข้อมูล :<br>ชื่อ-สกุลสุ<br>นายชานุวัฒน์ รักแต่งกลาง<br>นางสาวอีจอราทรรณ สายแสนา                                                                                                    | โประเด็จกร้อมูลผู้กู้ยิ่มเพื่อทำการยิ่มยินยินยะเงก<br>รู้ดู้ ประเททริชา<br>อุดสาหกรรม<br>ออสาหกรรม                                                                                               | ข้าและสาขาวิชาคามโครงก<br>สามาวิชา<br>ข่างขนต์<br>ช่างขนต์                                    | ารพัฒนาหุนอนุษย์ Human<br>ดูไฟล์แนน<br>ดูไฟล์แนน<br>ดูไฟล์แนน<br>ดูไฟล์แนน                                                                    | อัง<br>อรูเลย<br>วันที่ปุ่งได้มีส์งานบันทึก<br>23-04-2020<br>23-04-2020                                                                            | "ນ*ໂຮ່ຄົນດັບ(0) ຄົນຄັນແຂ່ວ(8) ທີ່ການເຂ(8)<br>                                                                                                    |
| 4.4 66617 | สำคัม<br>1<br>2<br>3                        | มู่สาทไป น<br>โลกทั้งหมด<br>เช<br>เช<br>เช           | เลขมัดรประชาชน         | ผลการค้าหาข้อบูล :<br>ชื่อ-สกุลร<br>นายชานุวัฒน์ รักแต่งกลาง<br>นางสาวอัจฉราพรรณ สายแสมา<br>นางสาววัญญา พานอุล                                                                                                  | ใประเด็จกร้อมูลผู้กู้ยิมเพื่อทำการยินยินยะยาก<br>รู้ดู้ ประเททริษา<br>อุดสาหกรรม<br>อุดสาหกรรม<br>อุดสาหกรรม                                                                                     | ไข่าและสาขาวีข่าคามโครงก<br>สาขาวีขา<br>ข่างยนต์<br>ข่างยนต์<br>ข่างยนต์                      | าราพัฒนาหุนธรรม Human<br>อุโฟล์แบบ<br>อุโฟล์แบบ<br>อุโฟล์แบบ<br>อุโฟล์แบบ                                                                     | อัง<br>อนูสส์<br>วินาที่ปูมิผู้มีส์งานมันทัก<br>2.3-04-2020<br>2.3-04-2020<br>2.3-04-2020                                                          | <b>ในได้ยันยัน(</b> (0) (ขึ้นยันแต้>(8) ทั้งหมด(8)<br>วินที่ผู้ปร้าหายในยัน<br>27-04-2020<br>23-04-2020<br>23-04-2020                                        |
| 4.4 6661V | กับยั<br>กำลับ<br>1<br>2<br>3<br>4          |                                                      | เลขมีครประชาชน         | ผลการเงินหาร้อมูล :<br>ซื้อ-สกุลร<br>นายราบุโลนไว้กแล้งกลาง<br>นายราบุโลนไว้กแล้งกลาง<br>นายราวรู้อยู่ๆ พานอูล<br>นางสาววิญญา พานอูล<br>นางสาวรู้ทั้งกิกหลัง เป็นงาน                                            | ไประเพิลารัณญหญัญี่มีเหลือห่าการถึงมีขนประเพร<br>(ดู<br>อุตสาหกรรม<br>อุตสาหกรรม<br>อุตสาหกรรม<br>อุตสาหกรรม                                                                                     | เขาและสาขาวิชาคามใครงก<br>สาขาวิชา<br>ข่างยนต์<br>ข่างยนต์<br>ข่างยนต์                        | าราพัฒนาทุนมนุษย์ Human<br>อุโฟล์แบบ<br>อุโฟล์แบบ<br>อุโฟล์แบ<br>อุโฟล์แบ<br>อุโฟล์แบ<br>อุโฟล์แบบ                                            | รือ<br>23-04-2020<br>23-04-2020<br>23-04-2020<br>22-04-2020<br>22-04-2020                                                                          | รับส์ดุ้มหายในสัง(8) ที่สามแต่(8)<br>วินาล์ผู้ปลากขึ้นสืบ<br>23-04-2020<br>23-04-2020<br>22-04-2020                                                          |
| 4.4 bbb1/ | กัง (1)<br>กำลับ<br>1<br>2<br>3<br>4<br>5   |                                                      | เลขมีครประชาชน         | ผลการสับหารังบุล :<br>ซึ่ง-สกุละ<br>นายรายุวัลณ์ รักแสงกลาง<br>นางสาวอิจอาทรรร, สายเสมา<br>นางสาวอุทิงส์กษณ์ ขณินงาน<br>นางสาวอุทิงส์กษณ์ ขณินงาน                                                               | รปรดเตือกร้อมูลอยู่มีอินเพื่องร่างการโรยยินของมา<br>20 ประเทศวิชา<br>อุดสารการระ<br>อุดสารการระ<br>อุดสารการระ<br>อุดสารการระ                                                                    | ไปและสาขาวิปาคามโครงก<br>สาขาวิชา<br>ข่างยนต์<br>ข่างยนต์<br>ข่างยนต์<br>ข่างยนต์             | າາກັດແນະການແທງອາຍີ Human<br>ອູໃກ້ກ່ອນນ<br>ອູໃກ້ກ່ອນ<br>ອູໃກ້ກ່ອນ<br>ອູໃກ້ກ່ອນ<br>ອູໃກ້ກ່ອນ<br>ອູໃກ້ກ່ອນ<br>ອູໃກ້ກ່ອນ                          | ร้อง<br>ระชุประโต 24<br>23-04-2020<br>23-04-2020<br>23-04-2020<br>23-04-2020<br>27-04-2020                                                         | 141454444(3)<br>9146(4)/hvvvsfudu<br>27-04-2020<br>23-04-2020<br>23-04-2020<br>27-04-2020<br>27-04-2020                                                      |
| +.+ bbbl/ | ทำดับ<br>1<br>2<br>3<br>4<br>5<br>6         | มูถารไป เ<br>โอกร์งหมด<br>จ<br>จ<br>จ<br>จ<br>จ<br>จ | เลขมัตรประชาชม         | ตอการสำหารัญญู ะ<br>ซื้อ-สกุล<br>นายธานุโลนโกแล่งกลาง<br>นางสาวมิจารรณ สายแสมา<br>นางสาวมิจุญา หานอูล<br>นางสาวมิจุญา หานอูล<br>นางสาวมิจุญา หานอูล<br>นางสาวมิจาร์นี้ ในหารัย                                  | ាវាមតតមិតអាមិលមួយអូម៉ូស៊ីលិមកើតអាការណ៍លិបបានលោក<br>ស៊ី បានលោកវិចារ<br>លុកគោកកេរនេះ<br>ស្តាតការកេរនេះ<br>ស្តាតការកេរនេះ<br>ស្តាតការកេរនេះ<br>ស្តាតការកេរនេះ<br>ស្តាតការកេរនេះ<br>ស្តាតកោរកេរនេះ   | ไปและสาขาวิปาคามโครงก<br>สาขาวิชา<br>ข่างยนต์<br>ข่างยนต์<br>ข่างยนต์<br>ข่างยนต์<br>ข่างยนต์ | າາກັດແນາງາມທຸຍາຢ່ Human<br>ອູໃກ່ກ່ອນນ<br>ອູໃກ່ກ່ອນ<br>ອູໃກ່ກ່ອນ<br>ອູໃກ່ກ່ອນ<br>ອູໃກ່ກ່ອນ<br>ອູໃກ່ກ່ອນ<br>ອູໃກ່ກ່ອນ<br>ອູໃກ່ກ່ອນ<br>ອູໃກ່ກ່ອນ | 29583 2007<br>79416/2008 79404/10<br>23-04-2020<br>23-04-2020<br>23-04-2020<br>27-04-2020<br>27-04-2020                                            | 1มามัสมันขึ้น(0) ขึ้นยันแล้ว(8) ที่หายแต่(8)<br>72/04/3020<br>23/04/3020<br>23/04/3020<br>27/04/3020<br>27/04/3020<br>27/04/3020                             |
| 4.4 bbb1/ | 11 UU<br>11 1<br>2<br>3<br>4<br>5<br>6<br>7 |                                                      | เอามันส J              | ขอการมันราชอิมุต -<br>ซึ่ง-สกุล<br>รายขารวิสมุ รักษออก<br>พระการวิญญา พายุล<br>พระการวิญญา พายุล<br>พระการวิถัญญา พายุล<br>พระการวิภัญชา พระล<br>พระการวิภัญชา พระล<br>พระการวิภัญชา พระล<br>พระการวิภัญชา พระล | ីឯវមសពីលកទីសម្តាលអ្វីស្តីបើងកេទីលកវិកាកកទីជាវិដែលវែងសេក<br>ដុវ្មី ជំនាលកាកវិងរា<br>ដុងគេវាលករនេរ<br>ដុងគេវាលករនរ<br>ដុងគេវាលករនរ<br>ដុងគេវាលករនរ<br>ដុងគេវាលករនរ<br>ដុងគេវាលករនរ<br>ដុងគេវាលករនរ | ไปแตรสาขาวิปาตรมโครงก<br>สาขาวิปา<br>ข่างยนต์<br>ข่างยนต์<br>ข่างยนต์<br>ข่างยนต์<br>ข่างยนต์ | ารรังแนรรูปและรูปประโยสามาร<br>ดูโร่ม่มีแนน<br>กูโร่ม่มีแนน<br>กูโร่ม่มีแนน<br>กูโร่มีแนน<br>กูโร่มีแนน<br>กูโร่มีแนน<br>กูโร่มีแนน           | <del>ຊາງຮັຟ</del><br>ຈາງສູ່ຢູ່ຜູ້ອໍລິສານເປັນເຮົດ<br>23-04-2020<br>23-04-2020<br>23-04-2020<br>23-04-2020<br>23-04-2020<br>23-04-2020<br>23-04-2020 | นามสังสัมช์พ(d) รับสามแล้ว(8) ที่หายแล้ว(8)<br>7.04()ปุกษา าธิปมชี<br>2.7-04-2020<br>2.3-04-2020<br>2.7-04-2020<br>2.7-04-2020<br>2.7-04-2020<br>2.7-04-2020 |

ภาพที่ 4.1 ขั้นตอนยืนยันข้อมูลผู้กู้ยืมที่สำเร็จการศึกษา ตามโครงการพัฒนาทุนมนุษย์

# รายงานข้อมูลผู้กู้ยืมที่สำเร็จการศึกษา (สำหรับผู้ปฏิบัติงานและผู้บริหาร)

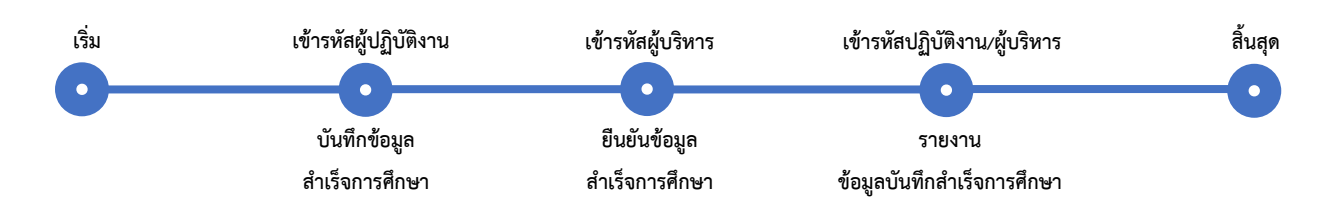

### การเข้าใช้งานรายงานข้อมูลผู้กู้ยืมที่สำเร็จการศึกษา ตามโครงการพัฒนาทุนมนุษย์

หมายเลข 1.1 : เลือกเมนู บันทึกแจ้งสำเร็จการศึกษา > รายงาน > รายงานแจ้งการสำเร็จการศึกษา

| C-Stadentloan                                                                                               |                                                    |                                                                 |                   |
|----------------------------------------------------------------------------------------------------|----------------------------------------------------|-----------------------------------------------------------------|-------------------|
| กองทุนเงินใหภูมิมเพื่อการศึกษา                                                                              |                                                    |                                                                 |                   |
| มิ 1. ดัดเลือกผู้กู้÷ มิ 2. สัญญา÷ มิ 3. ลงทะเบียน÷ มิ 4. ขอยกเล็กเอกสารหลังจากส่งธนาดาร÷ มิ บันทึกสาขาวิชา | 💼 บันทึกแจ้งสำเร็จการศึกษา 🥫 🛍 กองทุน เ            | กรอ. * ӣ ข้อมูลผู้ใช้งาน * ӣ เปลี่ยนรหัสผ่าน                    | ชี้ ออกจากระบบงาน |
|                                                                                                    | ยืนยันแจ้งส่าเร็จการศึกษาโครงการพัฒนา<br>ทุนมนุษย์ | 20                                                              |                   |
|                                                                                                    | 🗷 รายงาน                                           | รายงานแจ้งการสำเร็จการศึกษาผู้ภูยิมตาม<br>โครงการพัฒนาทุนมนุษย์ | 1.1 เลือกเมนู     |
|                                                                                                    |                                                    |                                                                 |                   |

ภาพที่ 1.1 การเข้าเมนูรายงาน

### หมายเลข 1.2 : ระบุ ปีการศึกษา การกู้ยืม และระดับการศึกษา

หมายเลข 1.3 : เลือกการค้นหาที่ต้องการ

# หมายเลข 1.4 : กดปุ่ม "แสดงข้อมูลตามเงื่อนไข"

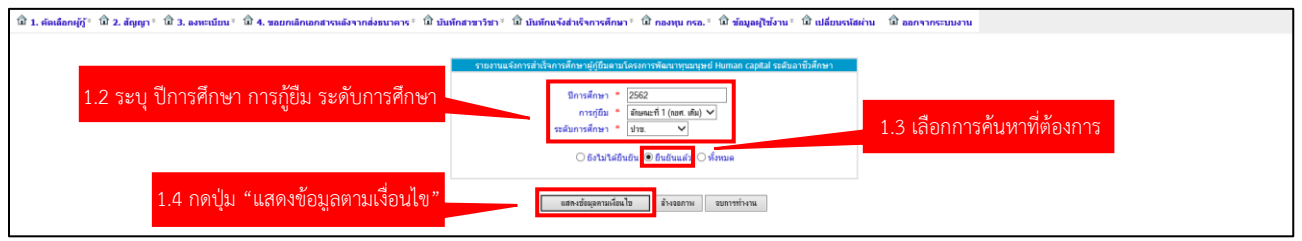

## ภาพที่ 1.2 ขั้นตอนการระบุข้อมูลการเข้าใช้งานรายงาน

| วันที่ 27 เม.ย. 2563 เวลา 15:09 น. |                                                                                                | รายงานแจ้งการสำเร | จการศึกษาผู้กู้มืม  | มตามโครงการพั      | มนาทุนมนุษม์ Human capital            | SLFIT0133_r           |  |  |
|------------------------------------|------------------------------------------------------------------------------------------------|-------------------|---------------------|--------------------|---------------------------------------|-----------------------|--|--|
|                                    | รงโสสกานศึกษา : ซึ่งสกานศึกษา :<br>ปการศึกษา : 2562<br>ประเภทกองบุน. กอส. ระดับการศึกษา : ประเ |                   |                     |                    |                                       |                       |  |  |
| ผู้พิมพ์ นายชัยพร รัตนแสง          |                                                                                                | u7                | เดงรายการ : ยันยันค | งวามถูกต้องข้อมูลไ | โดยผู้บรีหารแล้ว                      |                       |  |  |
|                                    | ชื่อ - นามสกุล                                                                                 | ประเภทวิชา        | สาขาวิชา            | ระดับขั้นปี        | วันที่แนบไฟล์หลักฐานการสำเร็จการศึกษา | วันที่ผู้บริหารยืนยัน |  |  |
|                                    | นายซานุวัฒน์ รักแผ่งกลาง                                                                       | อุตสาหกรรม        | ช่างยนต์            | 3                  | 23-04-2020                            | 27-04-2020            |  |  |
|                                    | นางสาวอัจฉราพรรณ สายเสมา                                                                       | อุตสาหกรรม        | ข่างยนต์            | 3                  | 23-04-2020                            | 23-04-2020            |  |  |
|                                    | นางสาววรัญญา พานอูล                                                                            | อุตสาหกรรม        | ช่างยนต์            | 3                  | 23-04-2020                            | 23-04-2020            |  |  |
|                                    | นางสาวจุฬาลักษณ์ ขยันงาน                                                                       | อุตสาหกรรม        | ข่างยนต์            | 3                  | 27-04-2020                            | 27-04-2020            |  |  |
|                                    | นางสาวนั้นท์นภัส ภู่ระหงษ์                                                                     | อุตสาหกรรม        | ข่างยนต์            | 3                  | 27-04-2020                            | 27-04-2020            |  |  |
|                                    | นางสาวสักขรินี นั้นหไชย                                                                        | อุตสาหกรรม        | ช่างยนต์            | 3                  | 27-04-2020                            | 27-04-2020            |  |  |
|                                    | นางสาวนิชาภา เนาวะพันธ์                                                                        | อุตสาหกรรม        | ข่างยนต์            | 3                  | 27-04-2020                            | 27-04-2020            |  |  |
|                                    |                                                                                                | 20100000          | สาวสายเดี           | 3                  | 27-04-2020                            | 27-04-2020            |  |  |

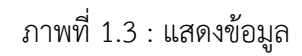